中華大學111-1學期 畢業門檻考試流程說明 非隨班考:限英文能力未通過或未曾參加過此考試者參加

Test Taking Steps for CHU 111-1 school semester English Comprehensive Test (for students who are yet to pass their CHU English ability threshold or who have never taken this test before)

# 1

## 登入考試網址(考試網址將於此流程說明結束後出現) Logging onto the test website (it will be provided at the end of this test procedure)

### 登入考試網頁後按圖示按鈕

Press the button shown on your screen after logging onto the test website.

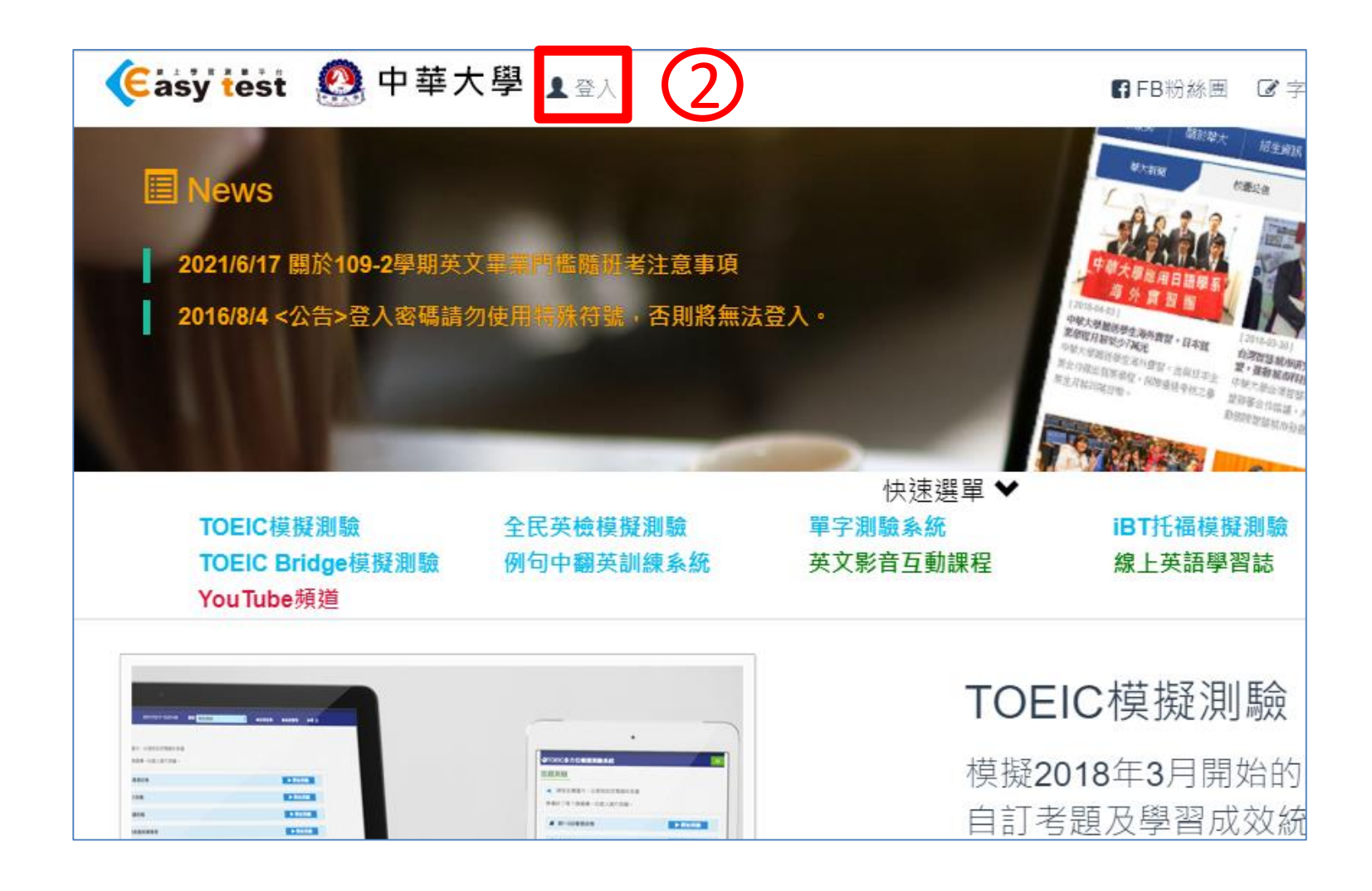

鍵入帳號密碼 (預設均為您的學號) Key in your account number and student number (both shall be your student ID #).

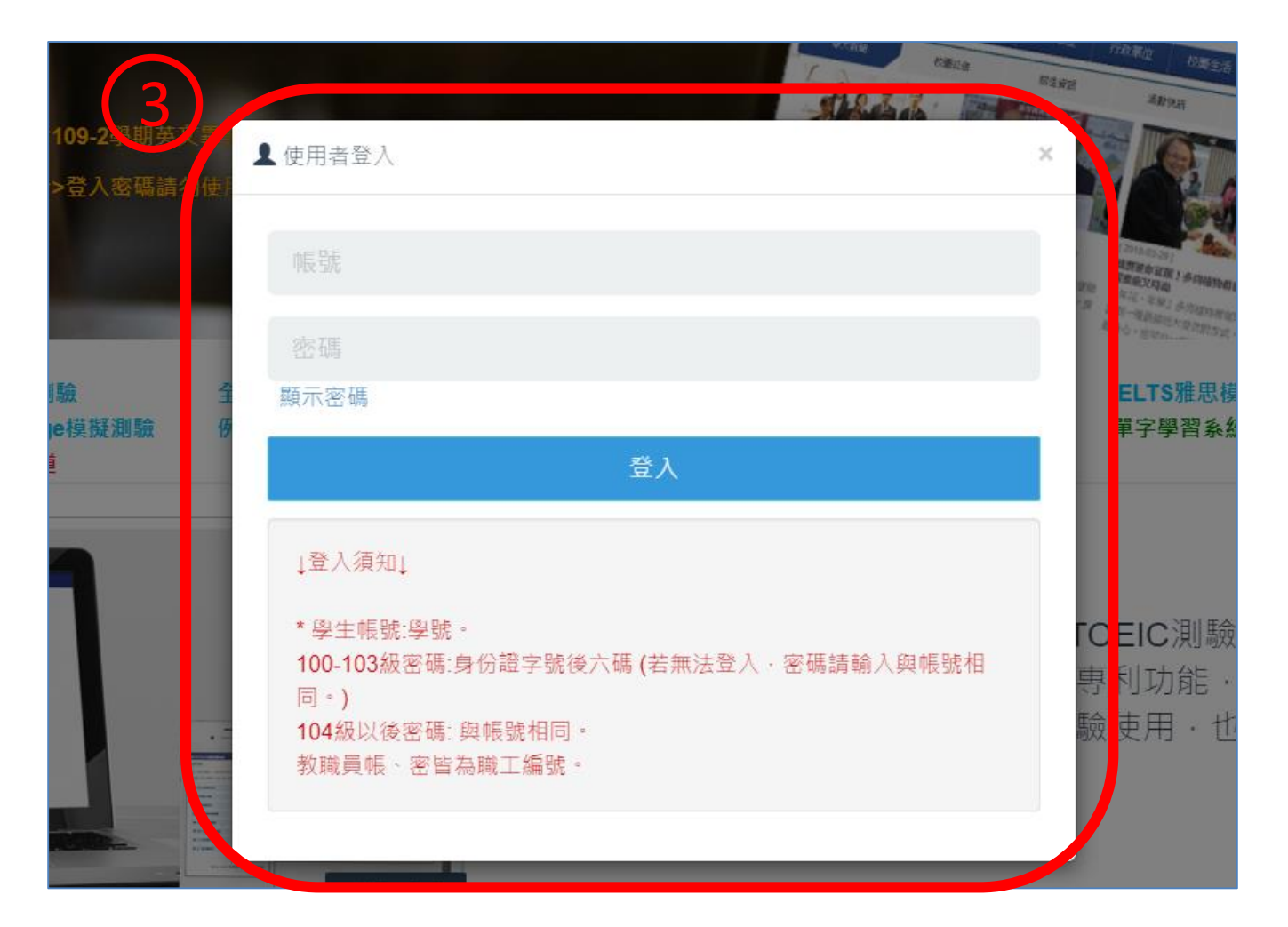

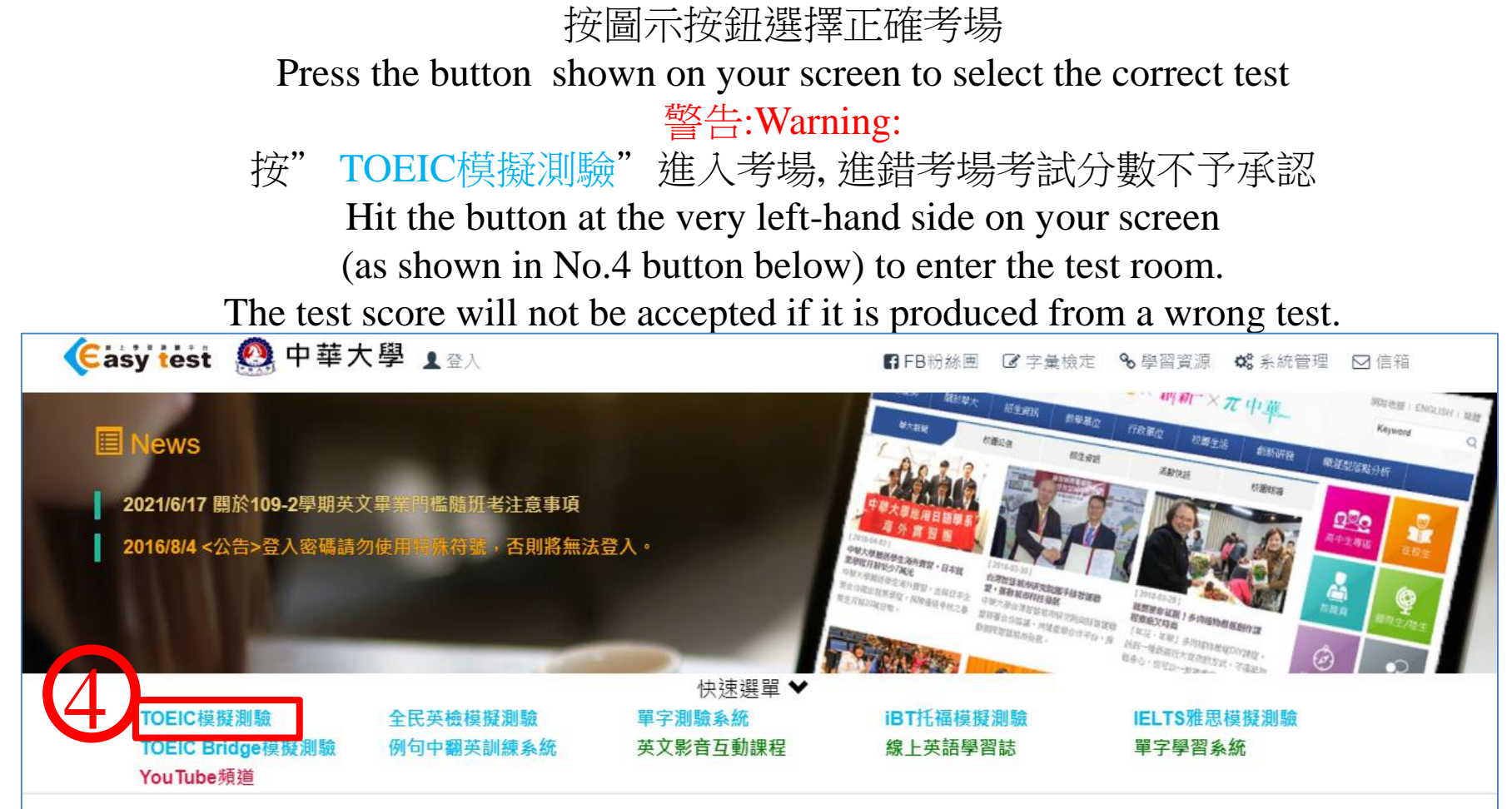

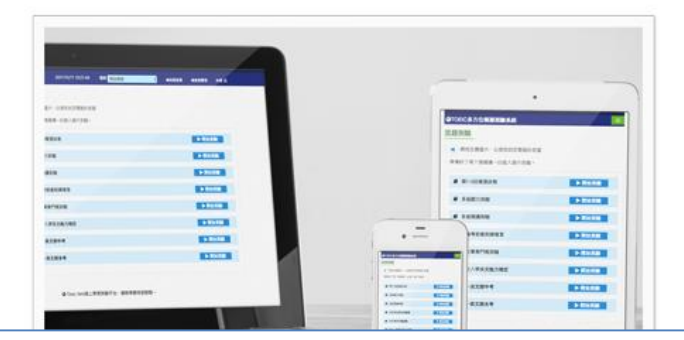

#### TOEIC模擬測驗

模擬2018年3月開始的新制TOEIC測驗題型,並具備 自訂考題及學習成效統計等專利功能,可依使用者需 求選擇單元練習或做模擬測驗使用,也可應用於大型 測驗。

#### 按圖示按鈕選擇正確考場 Press the button shown on your screen to select the correct test

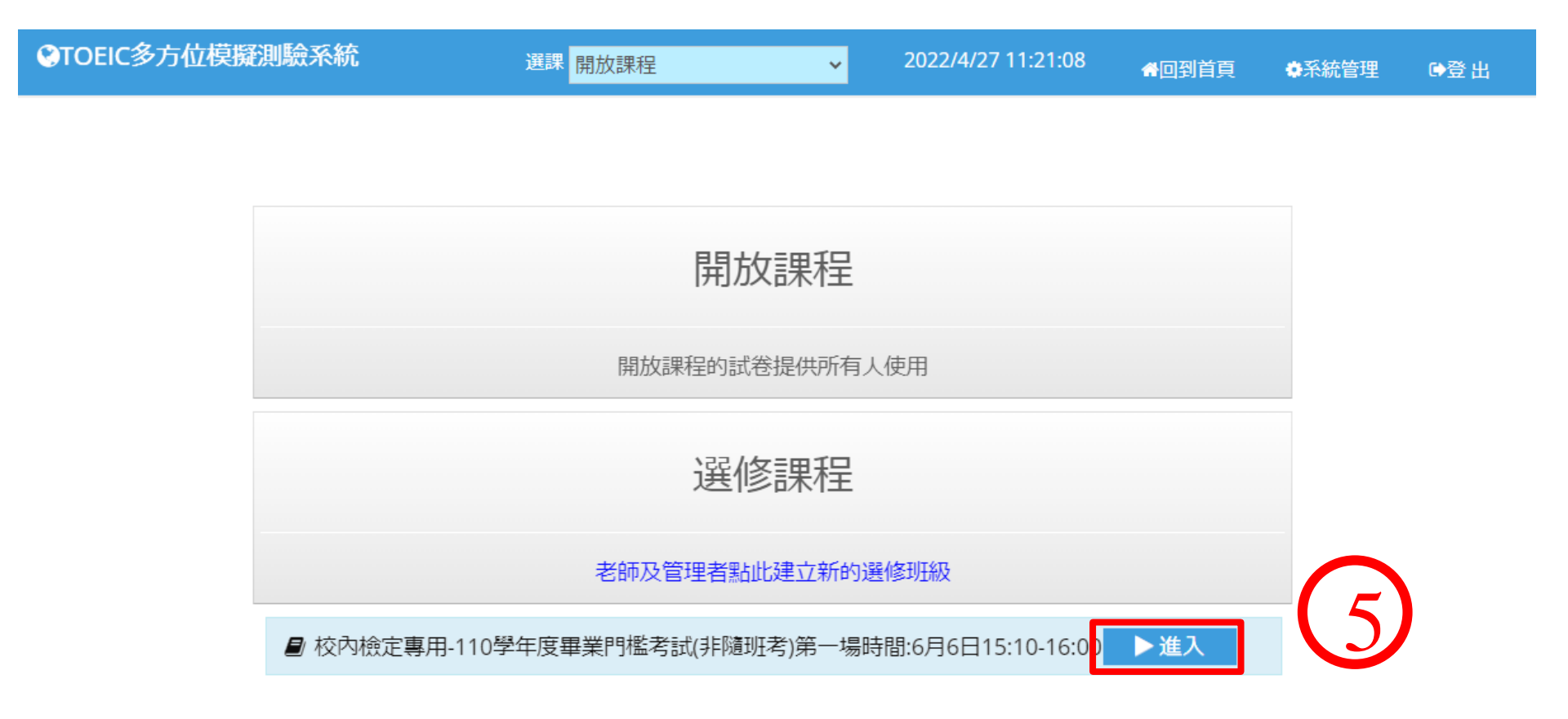

按圖示按鈕選擇正確考場

Press the button shown on your screen to select the correct test

#### 警告:Warning:

按" 混題測驗"進入考場, 進錯考場考試分數不予承認 Hit the button at the very right-hand side on your screen (as shown in No.6 button below) to enter the test room. The test score will not be accepted if it is produced from a wrong test.

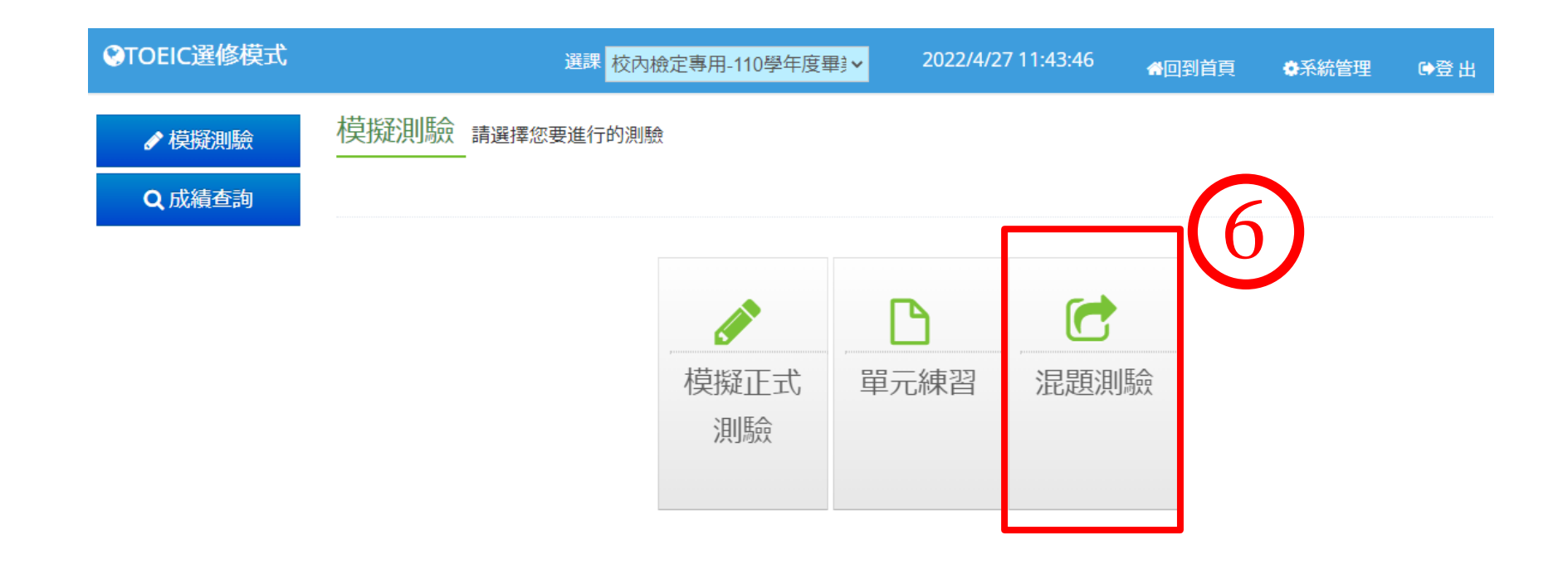

#### 按圖示按鈕選擇正確考場 Press the button shown on your screen to select the correct test

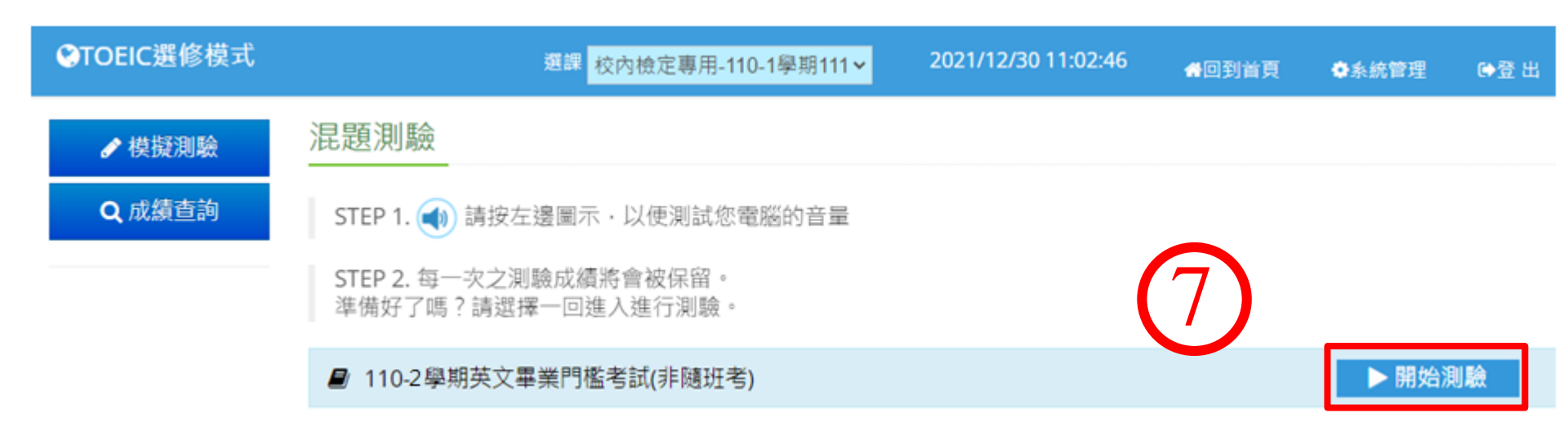

開始做聽力測驗 Start with the Listening Test (25 questions)

Ō

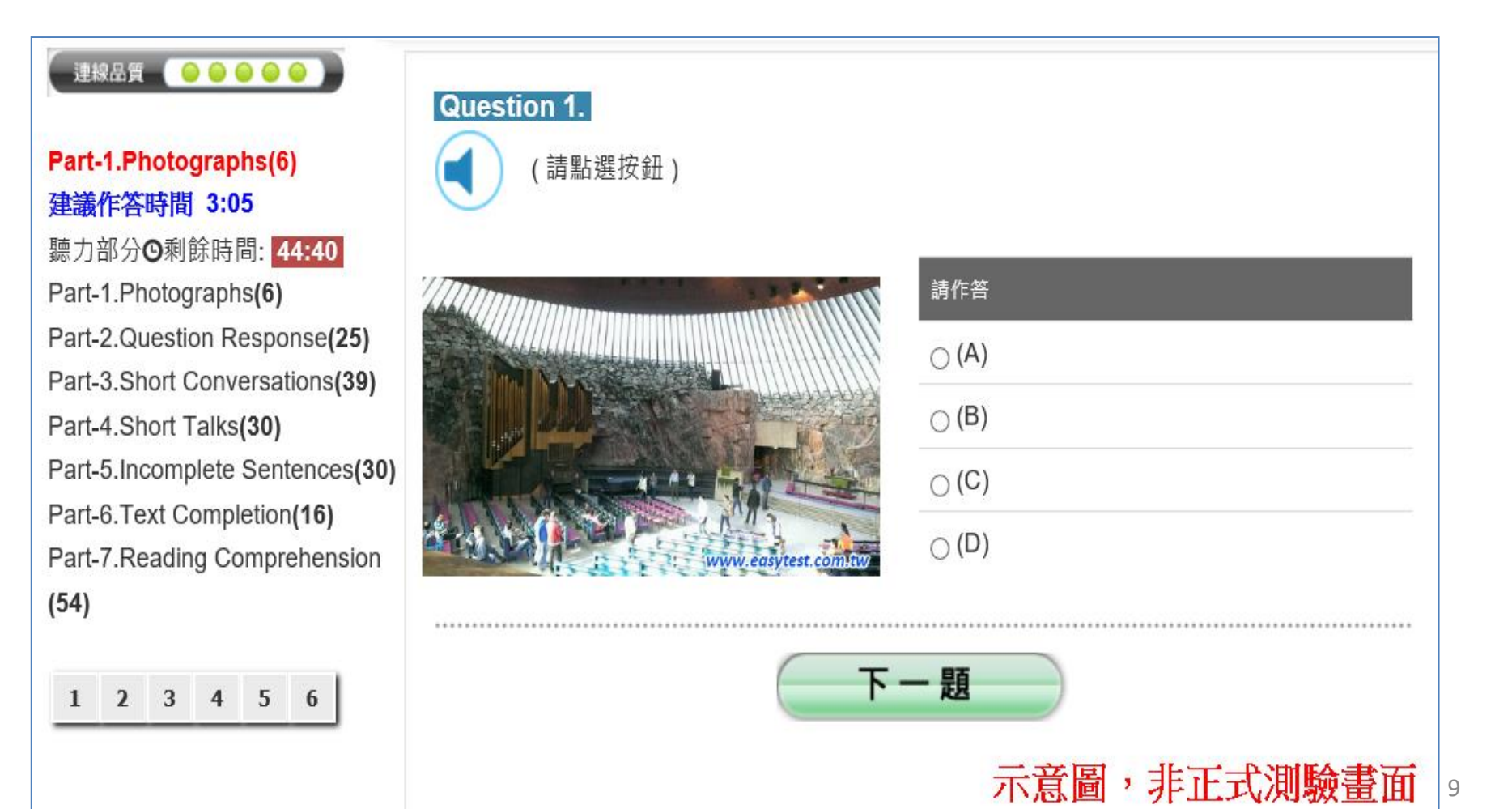

## 9 再做閱讀測驗 Then do the Reading Test (25 questions)

#### 連線品質 🛛 \ominus \ominus 👄 🔵 📄

#### Part-5.Incomplete Sentences(30) 建議作答時間 13:37 閱讀部分⊙剩餘時間: 74:57

Part-1.Photographs(6) Part-2.Question Response(25) Part-3.Short Conversations(39) Part-4.Short Talks(30) Part-5.Incomplete Sentences(30) Part-6.Text Completion(16) Part-7.Reading Comprehension(54)

# 1 2 3 4 5 6 7 8 9 10 11 12 13 14 15 16 17 18 19 20 21 22 23 24 25 26 27 28 29 30

| Dr. Coolridge is neither a doctor                                                                                                    | a real man. It's just a brand name.              |
|----------------------------------------------------------------------------------------------------|--------------------------------------------------|
| ⊖ (A) nor                                                                                                    |                                                  |
| ⊖ (B) and also                                                                                                    |                                                  |
| ⊖ (C) and                                                                                                    |                                                  |
|                                                                                                    |                                                  |
| ⊖ (D) or<br>Question 2.                                                                                                    | ail your application for the government subsidy? |
| ⊖ (D) or<br>Question 2.<br>To exactly did you m                                                                                      | ail your application for the government subsidy? |
| ⊖ (D) or<br>Question 2.<br>To exactly did you m<br>⊖ (A) which<br>⊖ (B) who                                                          | ail your application for the government subsidy? |
| <ul> <li>(D) or</li> <li>Question 2.</li> <li>To exactly did you m</li> <li>(A) which</li> <li>(B) who</li> <li>(C) whose</li> </ul> | ail your application for the government subsidy? |

考試過程中萬一斷線,先關閉瀏覽器後再開啟瀏覽器, 回到第2步驟重新進入考場,看到下圖後按藍色確定鍵繼續考試 If you experience an internet breakdown during the test, turn off the browser, turn it back on to reenter the test room (repeat from Step 2), and hit the blue button as shown below to resume your test 如果還是不行請向監試人員反映

If it still doesn't work, report to test supervisors for assistance.

9. 如果因為網路異常等因素,導致測驗中斷,請關閉瀏覽器視窗並重開瀏覽器,重新 登入 Easy test 平台--> 進入【TOEIC 模擬測驗】 -->所屬考試群組 -->混題測驗,此 時會出現如下圖的提示視窗,點選確定後即可由中斷的單元接續測驗,如果沒有看到 此功能鍵者,請重新再考一次;

easytest.chu.edu.tw 顯示

試卷名稱:110-2學期畢業門檻考試\_(非隨班考),有未完成的測驗紀錄, 是否要接續測驗?

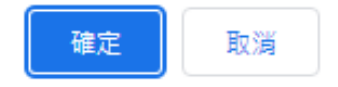

(1) 做完聽力及閱讀共50題在螢幕上看到成績後, 必須舉手向監考人員登記確認成績才算完成考試。 You only complete the test when you finish 50 questions and see an image like the one below on your screen and report your score to the test supervisors.

|                        |         | 題型                    |    | 答對題數  | 分數  |
|------------------------|---------|-----------------------|----|-------|-----|
| を<br>聴力測驗<br>Listening | Part-1. | Photographs           | 關閉 | 6/6   |     |
|                        | Part-2. | Question Response     | 關閉 | 25/25 |     |
|                        | Part-3. | Short Conversation    | 關閉 | 37/39 |     |
|                        | Part-4. | Short Talks           | 關閉 | 20/30 |     |
| □ 聽力測驗總分               |         |                       |    |       | 485 |
| 🧼 閱讀測 驗<br>Reading     | Part-5. | Incomplete Sentences  | 關閉 | 30/30 |     |
|                        | Part-6. | Text Completion       | 關閉 | 14/16 |     |
|                        | Part-7. | Reading Comprehension | 關閉 | 53/54 |     |
| • 閱讀測驗總分               |         |                       |    |       | 495 |
| 總分                     |         |                       |    | 下載證書  | 980 |
| 所有受試者平均分數              |         | 185.23                |    |       |     |
| 排名                     |         |                       |    |       | 5   |
| 您的TOEIC聽力測驗CEFR對應等級是:  |         |                       |    | B2高階級 |     |
| 您的TOEIC閱讀測驗            | C1流利級   | 責示意圖                  |    |       |     |

## 12 現在請登入下面考試網址開始考試, 祝各位考試成功

Now log onto the test website below to take this test and best of luck :

https://easytest.chu.edu.tw

考試過程中如遇任何問題, If encounter any questions during this test, 請向監試人員反映 report to test supervisors for assistance.